# HIGHCHARTS

Federico Martinelli

### **Data Visualization**

- Grandissime quantità di dati da gestire
- Bisogno di semplicità e immediatezza con informazioni utili e di qualità.
- È necessaria una tecnica che permetta di ottenere valore immediato dei dati grazie ad una nuova modalità di visualizzazione ed esplorazione dei dati

### Cosa è la Data Visualization

- Definizione: esplorazione visuale/interattiva e la relativa rappresentazione grafica di dati di qualunque dimensione (small e big data), natura e origine. Permette di identificare fenomeni e trend che risultano invisibili ad una prima analisi dei dati.
- Applicabile in numerosi settori (marketing, ricerca scientifica, servizi pubblici, telefonia ecc)

### Data Visualization: le caratteristiche

- Appeal
- Comprensione
- Retention

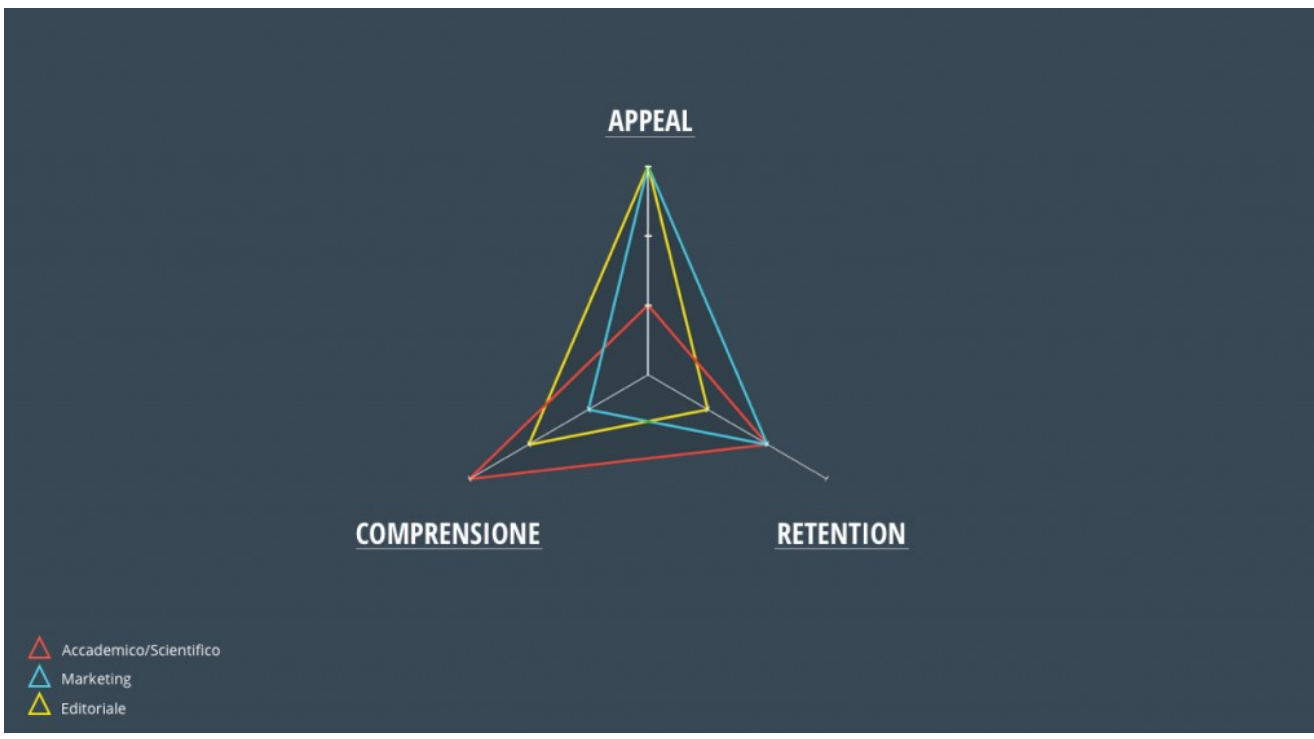

### **Data Visualization**

• Un grafico dice più di un semplice dato

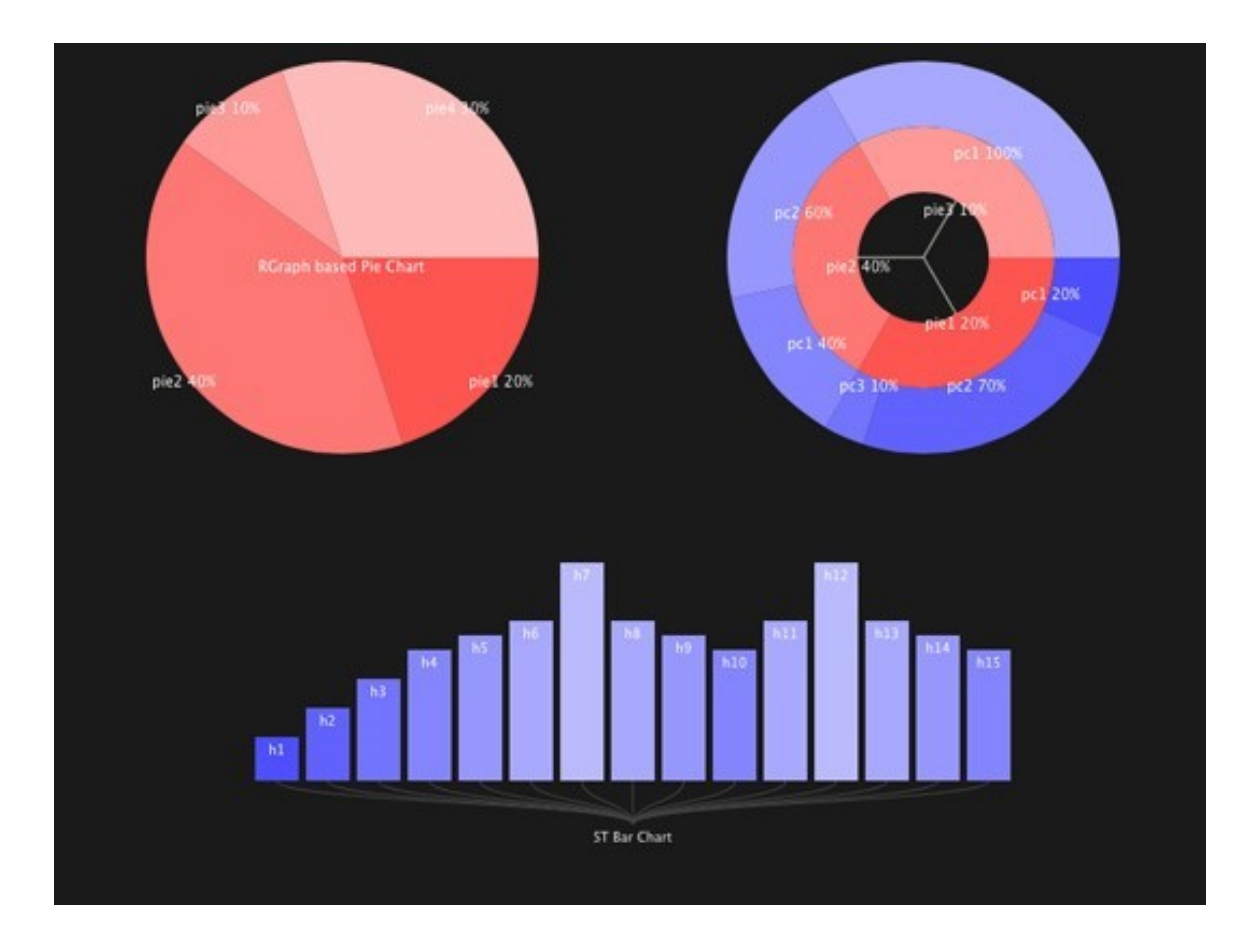

# HighCharts

- HighCharts (Javascript Charting Library)
- Libreria basata su Javascript
- Creazione di grafici interattivi per l'applicazione web
- Ampia varietà di grafici

### Caratteristiche

- Compatibilità
- Gratis da usare per scopi non commerciali
- Leggero
- Configurazione molto semplice
- Dinamico
- Multiasse

- Zoomabilità
- Esportazione/stampa
- Dati Esterni

# Bibliografia

- Book
  - Learning HighCharts, 2015
  - HighCharts Cookbook, 2014

- Tutorial online
- http://www.tutorialspoint.com/
- http://js-tutorial.com/

# Sitografia

- HighCharts official site
- HighCharts su wikipedia

# Aggiungere la libreria Jquery

- Prima di aggiungere la libreria HighCharts è necessario aggiungere Jquery
- Aggiungere direttamente la libreria Jquery nel file html <head>

<script src="/jquery/jquery.min.js"></script>

</head>

• Includerla da un Content Deliver Network (CDN)

<head>

<script="https://ajax.googleapis.com/ajax/libs/jquery

-1.12.3.min.js"></script>

</head>

# Aggiungere la libreria HighCharts

 Aggiungere direttamente la libreria HighCharts nel file html

<head>

<script src="/highcharts/highcharts.js"></script>

</head>

Includerla da un Content Deliver Network (CDN)
 <head>

<script src="http://code.highcharts.com/highcharts.js"></script> </head>

## Come realizzare il grafico

- Passo 1: realizzare la pagina html con le librerie jquery e highcharts
- Passo 2: creare una semplice configurazione usando la sintassi json
- Passo 3: creare i dati json
- Passo 4: disegnare il grafico

### Passo 1: realizzazione pagina html

<html>

<head>

<title>Prova</title>

```
<script src="http://ajax.googleapis.com/ajax/libs/jquery/2.1.3/jquery.min.js"></script>
```

```
<script src="http://code.highcharts.com/highcharts.js"></script>
```

</head>

<body>

```
<div id="container" style="width: 550px; height: 400px; margin: 0 auto"></div>
```

```
<script language="JavaScript">
```

```
$(document).ready(function() {
```

});

</script>

</body>

</html>

- Configurazione dei vari parametri per avere la stringa richiesta
- Configurazione del titolo del grafico var title = {

text: 'Monthly Average Temperature' };

Configurazione del sottotitolo

var subtitle = {

text: 'Source: WorldClimate.com'

};

• Configurazione delle ascisse e delle ordinate

```
var xAxis = {categories: ['Jan', 'Feb', 'Mar', 'Apr', 'May', 'Jun','Jul', 'Aug', 'Sep', 'Oct', 'Nov', 'Dec']};
var yAxis = {
title: {
text: 'Temperature (\xB0C)'
}
```

```
},
```

plotLines: [{

value: 0,

width: 1,

color: '#808080'

}]

};

 Configurare il tooltip, il suffisso da aggiungere alla linea delle ordinate

```
var tooltip = {
```

```
valueSuffix: '\xB0C'
```

```
}
```

Configurazione della legenda

var legend = {

layout: 'vertical',

align: 'right',

verticalAlign: 'middle',

borderWidth: 0

};

 Configurare i dati da visualizzare sul grafico. In questo caso, la variabile Series è un array in cui ogni elemento di questa matrice rappresenta una singola linea sul grafico.

```
var series = [
     name: 'Tokyo',
     data: [7.0, 6.9, 9.5, 14.5, 18.2, 21.5, 25.2,
       26.5, 23.3, 18.3, 13.9, 9.6]
   },
     name: 'New York',
     data: [-0.2, 0.8, 5.7, 11.3, 17.0, 22.0, 24.8,
       24.1, 20.1, 14.1, 8.6, 2.5]
   },
     name: 'Berlin',
     data: [-0.9, 0.6, 3.5, 8.4, 13.5, 17.0, 18.6,
       17.9, 14.3, 9.0, 3.9, 1.0]
   },
     name: 'London',
     data: [3.9, 4.2, 5.7, 8.5, 11.9, 15.2, 17.0,
       16.6, 14.2, 10.3, 6.6, 4.8]
 }
];
```

### Passo 3: Dati Json

Vengono combinate le configurazioni

```
var json = {};
```

```
json.title = title;
```

```
json.subtitle = subtitle;
```

```
json.xAxis = xAxis;
```

```
json.yAxis = yAxis;
```

```
json.tooltip = tooltip;
```

```
json.legend = legend;
```

```
json.series = series;
```

## Passo 4: Disegnare il grafico

• \$('#container').highcharts(json);

```
<html>
<head>
<title>Prova</title>
   <script src="http://ajax.googleapis.com/ajax/libs/jquery/2.1.3/jquery.min.js"></script>
   <script src="http://code.highcharts.com/highcharts.js"></script>
</head>
<body>
<div id="container" style="width: 550px; height: 400px; margin: 0 auto"></div>
<script language="JavaScript">
$(document).ready(function() {
var title = {
     text: 'Monthly Average Temperature'
  };
  var subtitle = {
      text: 'Source: WorldClimate.com'
  1;
   var xAxis = {
      categories: ['Jan', 'Feb', 'Mar', 'Apr', 'May', 'Jun',
        'Jul', 'Aug', 'Sep', 'Oct', 'Nov', 'Dec']
   1;
   var yAxis = {
     title: {
         text: 'Temperature (\xB0C)'
      1,
      plotLines: [{
         value: 0,
        width: 1,
        color: '#808080'
      }]
   1;
```

```
var tooltip = {
     valueSuffix: '\xBOC'
   }
   var legend = {
      layout: 'vertical',
      align: 'right',
      verticalAlign: 'middle',
      borderWidth: 0
  };
```

```
var series = [
   {
     name: 'Tokyo',
     data: [7.0, 6.9, 9.5, 14.5, 18.2, 21.5, 25.2,
         26.5, 23.3, 18.3, 13.9, 9.6]
   },
   {
     name: 'New York',
     data: [-0.2, 0.8, 5.7, 11.3, 17.0, 22.0, 24.8,
        24.1, 20.1, 14.1, 8.6, 2.5]
   },
   ł
     name: 'Berlin',
     data: [-0.9, 0.6, 3.5, 8.4, 13.5, 17.0, 18.6,
        17.9, 14.3, 9.0, 3.9, 1.0]
   },
   {
     name: 'London',
     data: [3.9, 4.2, 5.7, 8.5, 11.9, 15.2, 17.0,
        16.6, 14.2, 10.3, 6.6, 4.8]
  }
1;
```

#### var json = {};

```
json.title = title;
   json.subtitle = subtitle;
   json.xAxis = xAxis;
   json.yAxis = yAxis;
   json.tooltrip = tooltip;
   json.legend = legend;
   json.series = series;
$('#container').highcharts(json);
});
</script>
</body>
</html>
```

### Risultato

#### Monthly Average Temperature

Source: WorldClimate.com

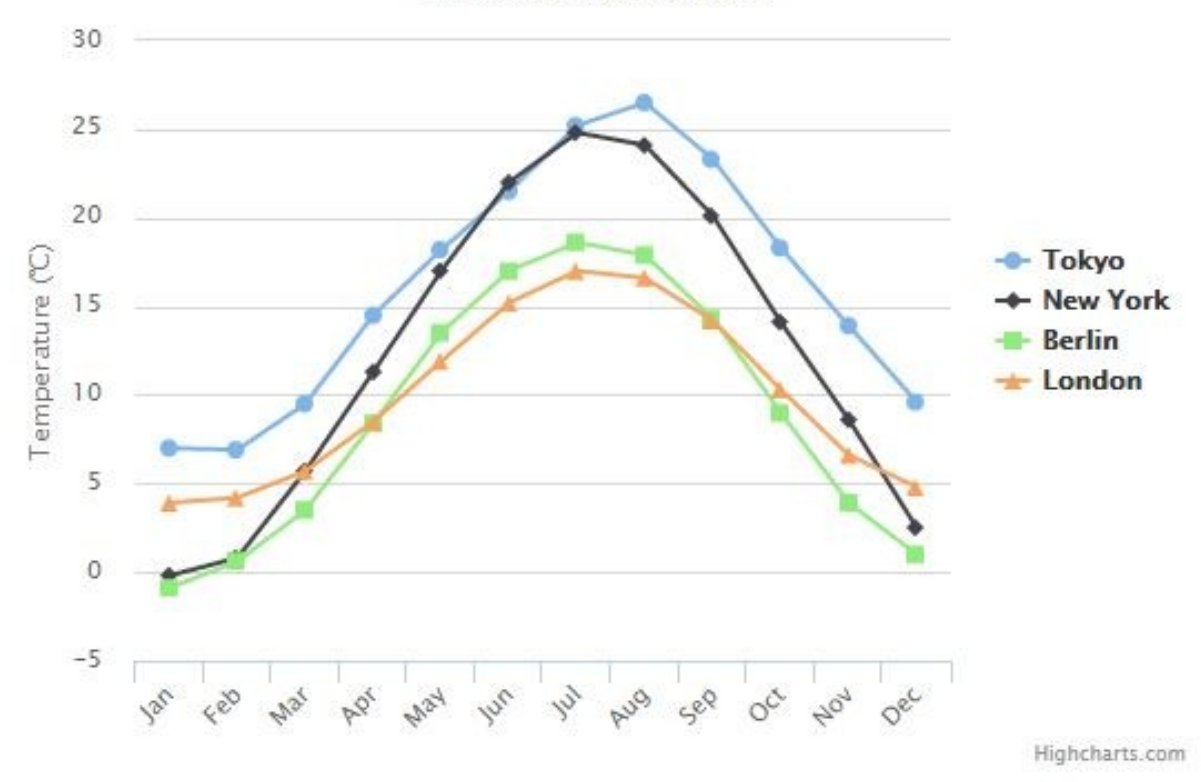

### Scelta del grafico

- Di default il grafico che emerge è a linea.
- Per la scelta di una tipologia di grafico basta introdurre nella sintassi json:

```
var chart = {
type: ""
};
```

### Tipologie di grafici

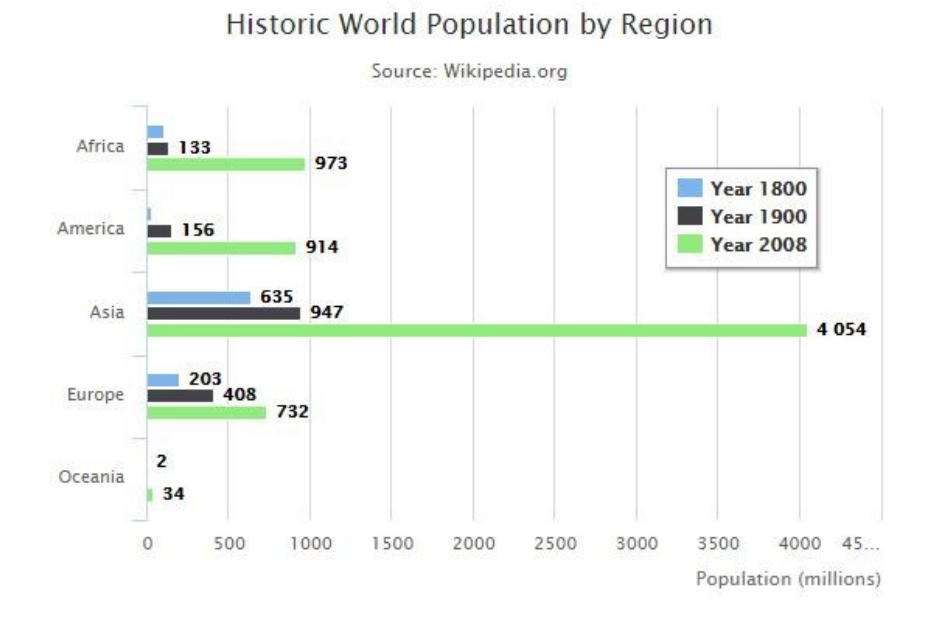

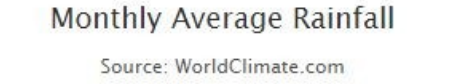

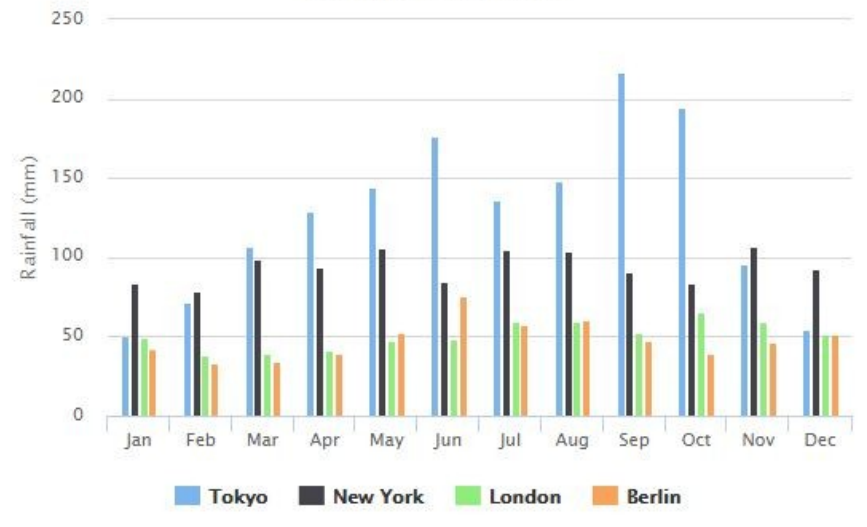

## Tipologie di grafici

Browser market shares at a specific website, 2014

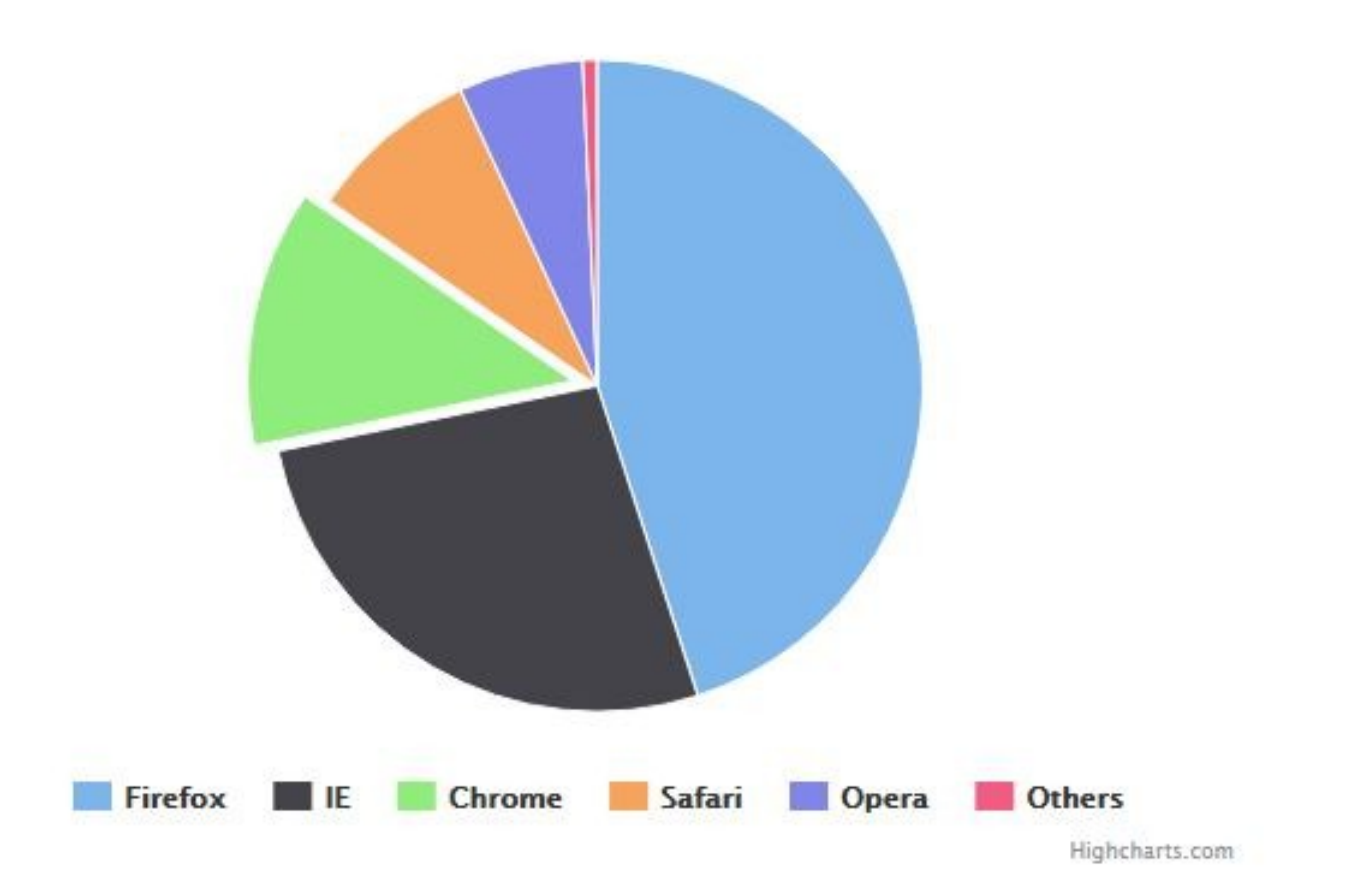

### Tipologie di grafici

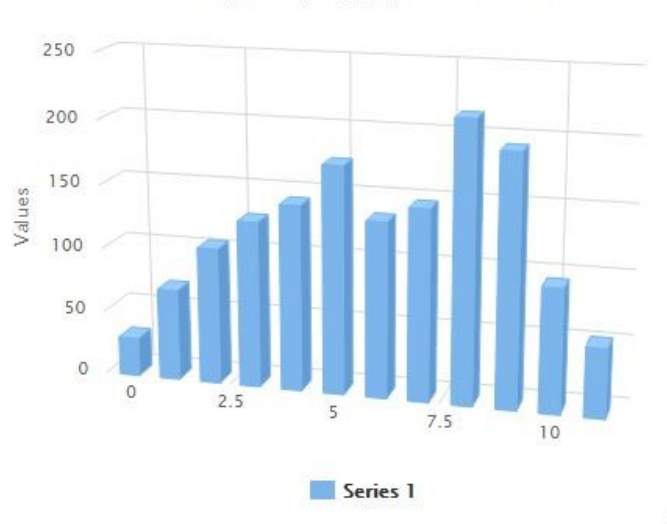

Chart rotation demo

Test options by dragging the sliders below

Alpha Angle 15 Beta Angle 15 Highcharts.com

# Esempio di come poter estrarre i dati da un csv

 Tramite il modulo data.js che troviamo nella libreria highcharts da aggiungere nell'head del file html:

<script src="http://code.highcharts.com/modules/data.js"></script>

- Nella sintassi json: data: {table: 'dataTable' }
- Nella combinazione dei dati: json.data=data;
- Infine nel body dell'html:

```
<html>
<head>
<title>Highcharts Tutorial</title>
  <script src="http://ajax.googleapis.com/ajax/libs/jquery/2.1.3/jquery.min.js"></script>
  <script src="http://code.highcharts.com/highcharts.js"></script>
  <script src="http://code.highcharts.com/modules/data.js"></script>
</head>
<body>
<div id="container" style="width: 550px; height: 400px; margin: 0 auto"></div>
<script language="JavaScript">
$(document).ready(function() {
  var data = {
     table: 'prova.csv'
   1;
  var chart = {
     type: 'column'
   1:
  var title = {
      text: 'Data extracted from a csv table in the page'
   };
  var vAxis = {
      allowDecimals: false,
   };
   var tooltip = {
      formatter: function () {
         return '<b>' + this.series.name + '</b><br/>' +
            this.point.y + ' ' + this.point.name.toLowerCase();
      }
   };
```

```
var credits = {
    enabled: false
  };
  var json = {};
  json.chart = chart;
  json.title = title;
  ison.data = data;
  json.vAxis = vAxis;
  json.credits = credits;
  json.tooltip = tooltip;
  $('#container').highcharts(json);
· });
</script>
deltable id="prova.csv">
l<thead>
Processo di letturaWpmmsec/word
</thead>
Scanning600100
Skimming450133
Rauding300200
Apprendimento200300
Memorizzazione138433
</body>
</html>
```

### Risultato

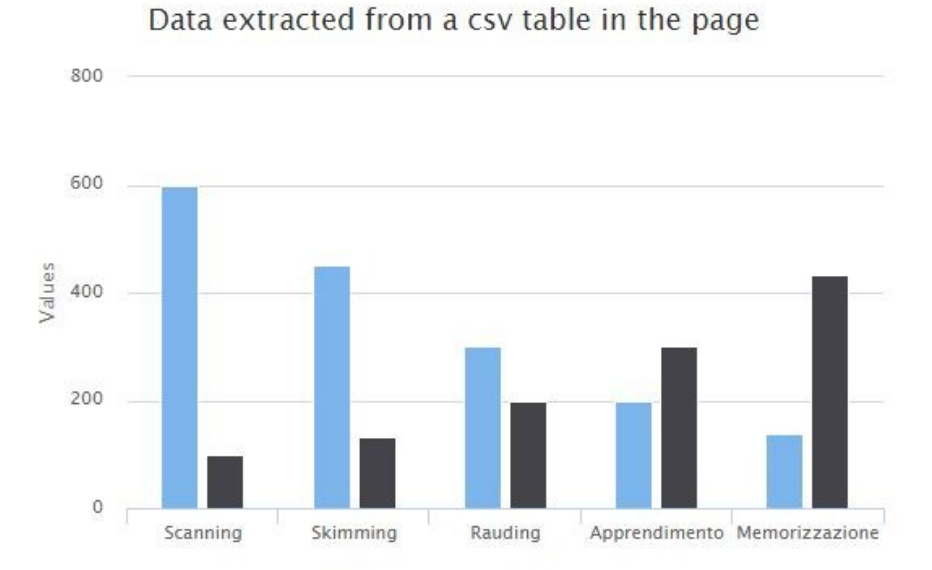

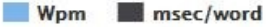

#### Processo di lettura Wpm msec/word

| Scanning       | 600 | 100 |
|----------------|-----|-----|
| Skimming       | 450 | 133 |
| Rauding        | 300 | 200 |
| Apprendimento  | 200 | 300 |
| Memorizzazione | 138 | 433 |

### Esempio con chiamate ajax

- Si vuole realizzare un grafico a torta che rappresenta la percentuale dei lettori presenti in Italia nel 2000.
- Il grafico suddivide i lettori per genere di libri letti, assegnando ad ogni tipologia un colore diverso.
- Per prima cosa creo un file php dove eseguo una query che restituisce la percentuale dei lettori totali nell'anno 2000

# Query

 \$query= "SELECT LettoriTot FROM tipologie JOIN generi ON tipologie.tipi=generi.id WHERE tipologie.anno='2000''';

\$result = mysql\_query (\$query);

### Valore in formato Json

- Il valore del risultato della query viene restituito in un'array, che viene convertito in formato Json.
- Questo file permette di estrarre i valori per costruire il grafico

//chiamo la funzione estrai(\$result) del file estrai.php; associo a \$risultati i valori restituiti dalla funzione estrai(\$result)

\$risultati= estrai(\$result);

echo json\_encode(\$risultati);

## Chiamata Ajax

 realizzazione di una funzione, in cui viene effettuata la chiamata ajax al file php dove viene eseguita la query

function pie(valore) {

var obj = {

'anno': valore

};

\$.ajax({

type: 'GET',

url : "php/graficotorta.php",

dataType: 'json',

data: obj,

•

```
success : function (resp) {
```

console.log(resp);

## Creazione del grafico con la libreria highcharts

 Vengono configurati i valori per realizzare il grafico

#### // creo il grafico Highcharts

```
$('#tortal').highcharts({
   chart: {
      type: 'pie',
      plotBackgroundColor: null,
       plotBorderWidth: null,
       plotShadow: false
   },
   title: {
        text: 'Panoramica totale dei lettori in Italia nel 2000'
    ł,
   tooltip: {
       pointFormat: '{series.name}: <b>{point.percentage:.1f}%</b>'
   },
   colors: ['#FF34B3', '#FFA500', '#FFFF00', '#EE0000', '#CAE1FF', '#0000FF', '#C2C2C2', '#FFB6C1', '#00EE76'],
   plotOptions: {
        pie: {
            allowPointSelect: true,
           cursor: 'pointer',
           depth: 35,
            dataLabels: {
               enabled: true,
               format: '{point.name}'
```

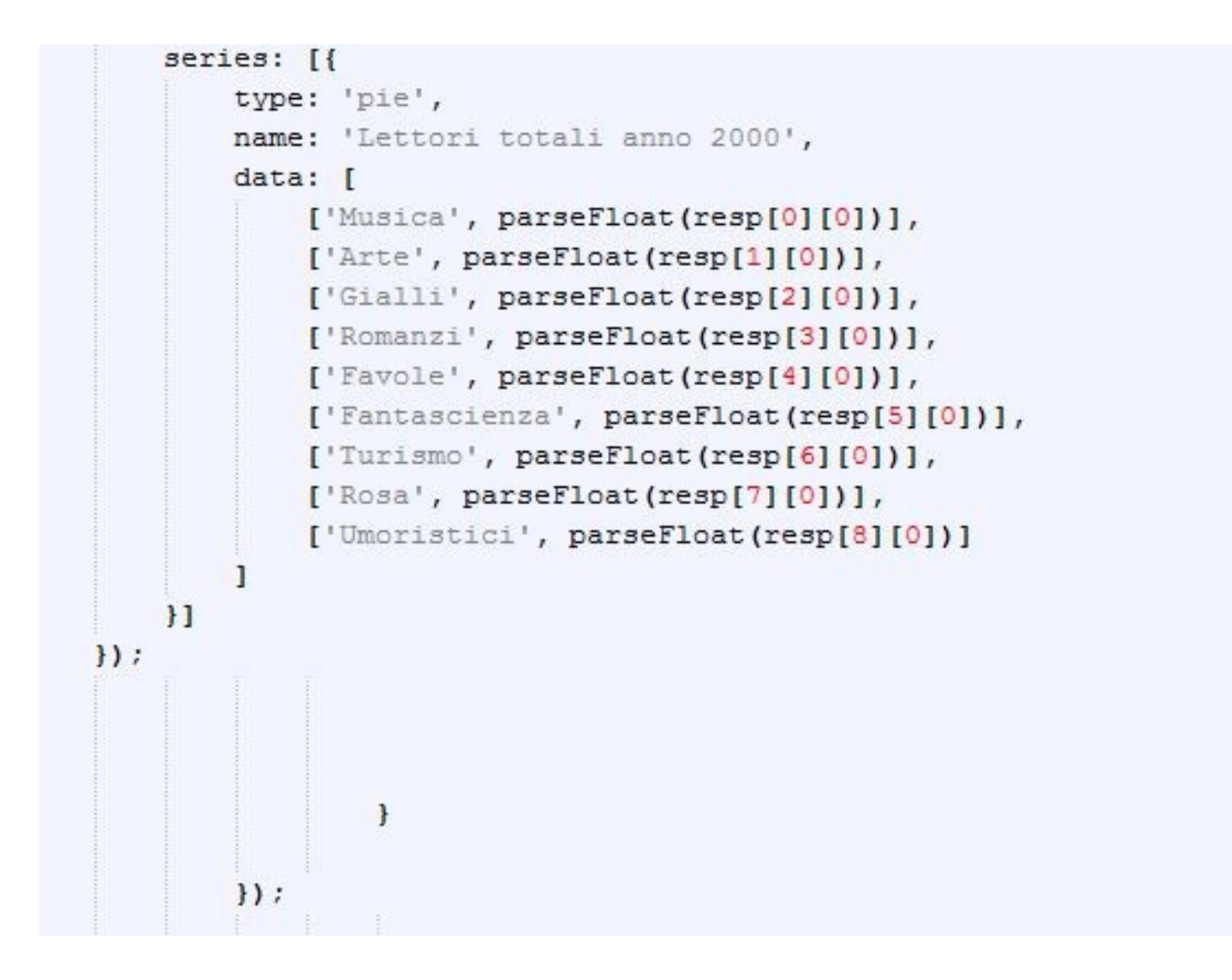

### Grafico

#### Panoramica totale dei lettori in Italia nel 2000

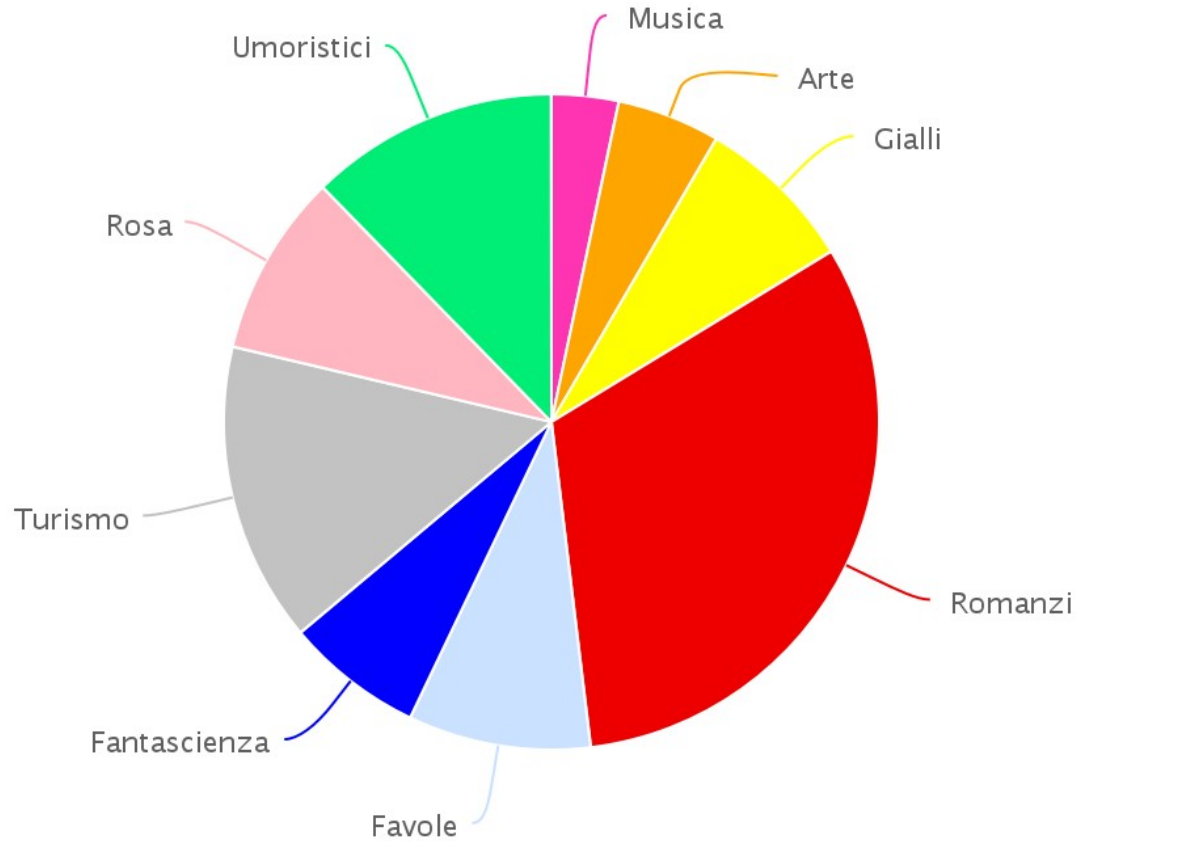

Highcharts.com